## Saga Universal Training Corp.

Student Group Registration

## Go to: www.sagatraining.ca and click on "Student Portal"

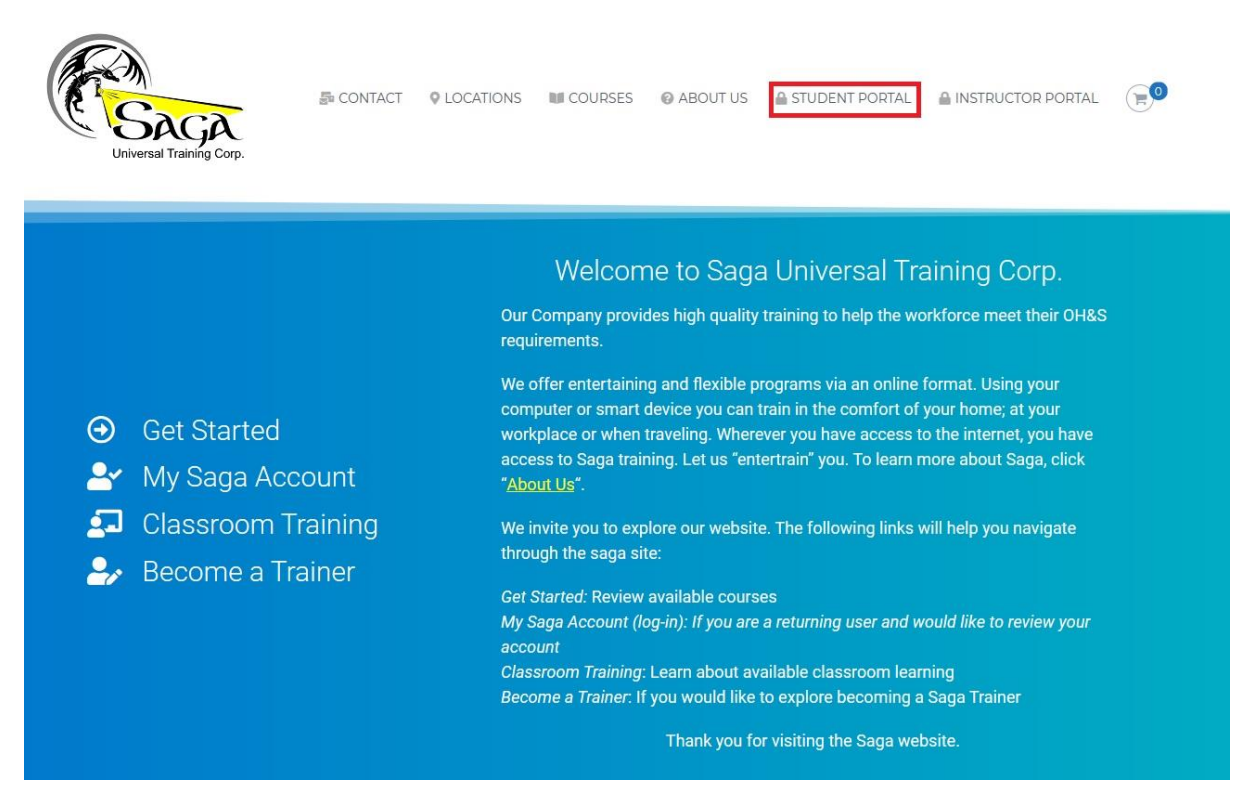

You will see a login screen where you enter your username and password and verify you are not a robot.

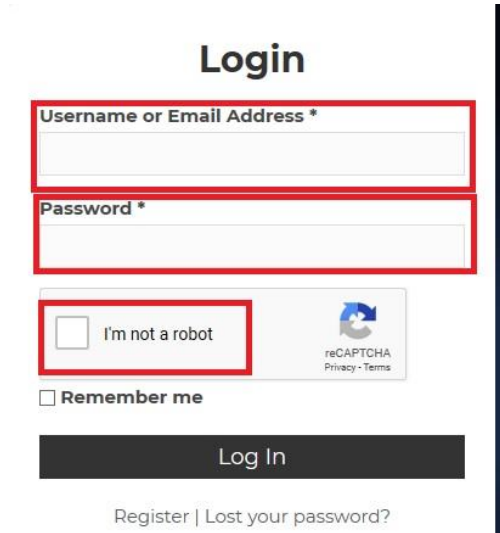

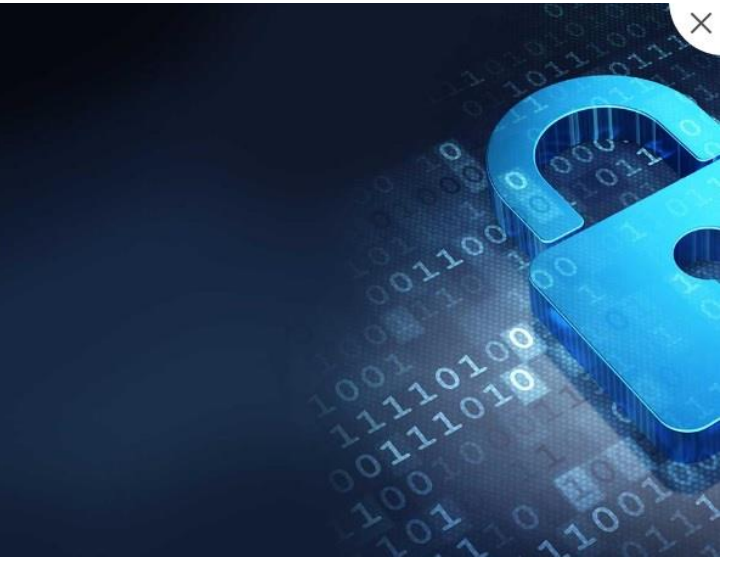

## At the bottom of the screen you will click "Group Registration"

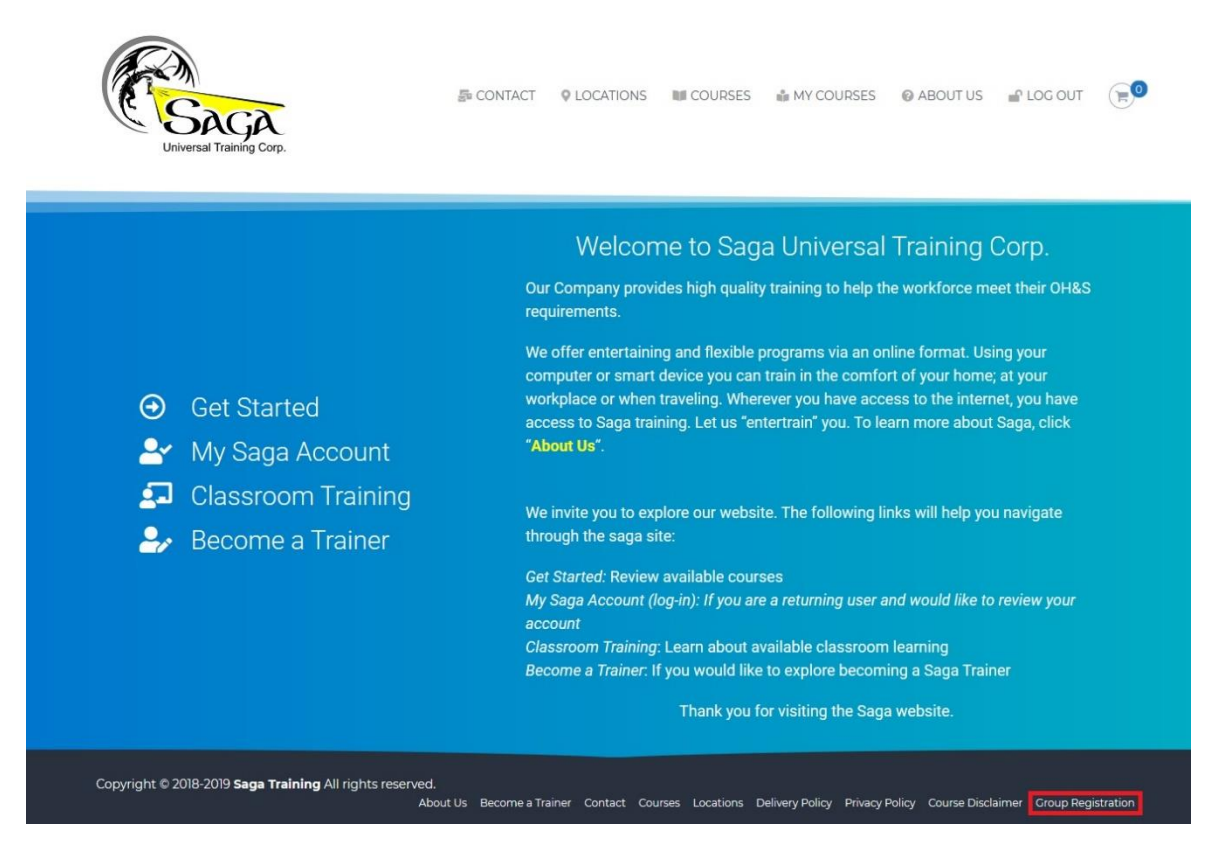

## The "Group Registration" page will look like this:

| CONTRACTOR OF CONTRACTOR OF CO | a CONTACT                | ♥ LOCATIONS        | COURSES I        | a MY COURSES         | @ ABOUT US           | ₽ LOG OUT         | F        |
|----------------------------------------------------------------------------------------------------|--------------------------|--------------------|------------------|----------------------|----------------------|-------------------|----------|
| Group WCFF - Confined Space                                                                                                    | ×                        |                    |                  |                      | User                 | s Registration Le | eft: 2   |
| Associated Courses<br>Confined Space Entry – Alberta                                                                                                    |                          | -                  | -                | -                    | -                    | -                 | 5        |
|                                                                                                    | Enrolled Users           | Enroll New U       | Jser Report      |                      |                      |                   |          |
| Show 10 Vsers                                                                                                    |                          |                    |                  |                      |                      | Sear              | rch      |
| Name                                                                                                    | Email                    |                    | Action           |                      |                      |                   |          |
| Marty Bester                                                                                                    | martyb@nuequest.com      |                    | Re-Invite        | Remove               |                      |                   |          |
| 1-1of1                                                                                                    |                          |                    |                  |                      |                      | 1                 | 1        |
| Copyright © 2018-2019 Saga Training All rights reserved.                                                                                                    | About Us Become a Traine | er Contact Courses | Locations Delive | ry Policy Privacy Po | olicy Course Disclai | mer Group Regis   | stration |

From the "Group Registration" home page, you will see:

All the Group names

Users available to register in that course (red arrow)

Number of people registered in the course (Enrolled Users)

| Universal Training Corp.                                 | 빠 CONTACT                | ♥ LOCATIONS       | N COURSES        | .≟ MY COURSES          | @ ABOUT US           | ⊯ LOG OUT         | <b>E</b> 0 |
|----------------------------------------------------------|--------------------------|-------------------|------------------|------------------------|----------------------|-------------------|------------|
| Group WCFF - Confined Space v                            |                          |                   |                  |                        | Users                | s Registration Le | eft: 2     |
| Associated Courses<br>Confined Space Entry – Alberta     | _                        | -                 | -                | -                      | -                    | -                 | 2          |
|                                                          | Enrolled Users           | Enroll New        | User Repo        | rt                     |                      |                   |            |
| Show 10 Vsers                                            |                          |                   |                  |                        |                      | Sear              | rch        |
| Name Ema                                                 | il .                     | -                 | Action           |                        |                      | -                 | 1          |
|                                                          |                          |                   |                  |                        |                      |                   |            |
| 1-1of1                                                   |                          |                   |                  |                        |                      | 1                 | ]          |
| Copyright © 2018-2019 Saga Training All rights reserved. | About Us Become a Traine | er Contact Course | es Locations Del | ivery Policy Privacy P | olicy Course Disclai | mer Group Regi    | stration   |

Click the drop-down arrow next to the group name to find your group

WCFF - Detection and Control

Once you have your group, click on "Enroll New User" and enter their legal first name and last name plus their email address. If you need to add multiple users, click the green "+" sign (red arrow) to add more rows. Once you have all your users information entered click "Add Users". Once all your users have been added you can click back on "Enrolled Users" to verify.

| Universal Training Corp.                                 | a CONTACT o               | LOCATIONS COURSES            | ABOUT US                                | S ₽ LOG OUT 📄               |
|----------------------------------------------------------|---------------------------|------------------------------|-----------------------------------------|-----------------------------|
| Group WCFF - Confined Space ~                            |                           |                              | U                                       | sers Registration Left: 2   |
| Associated Courses<br>Confined Space Entry–Alberta       |                           |                              |                                         |                             |
|                                                          | Enrolled Users            | Enroll New User Rep          | ort                                     |                             |
| ADD USER UPLOAD USERS                                    |                           |                              |                                         |                             |
| First Name                                               | Last Name                 | Email                        | Action                                  |                             |
| First Name                                               | Last Name                 | Email                        | Clear 🕂                                 |                             |
| Add Users                                                |                           |                              | <del>ن</del>                            |                             |
| Copyright © 2018-2019 Saga Training All rights reserved. | About Us Become a Trainer | Contact Courses Locations De | livery Policy Privacy Policy Course Dis | sclaimer Group Registration |

You can also upload a list of users from an Excel Comma-Separated Values (csv) file. Make sure your csv files have the following headings:

| 1 | A          | В         | C     |
|---|------------|-----------|-------|
| 1 | First Name | Last Name | Email |

You can then upload the list by clicking on "Enroll New User", then "Upload Users" and "Browse" for the file you created. Once you have found your file, click "Upload"

| Universal Training Corp.                                 | a CONTACT                | ♦ LOCATIONS       | UCOURSES        | 💩 MY COURSES            | ABOUT US            | ⊮ LOG OUT         | <b>F</b> 0 |
|----------------------------------------------------------|--------------------------|-------------------|-----------------|-------------------------|---------------------|-------------------|------------|
| Group WCFF - Confined Space ~                            |                          |                   |                 |                         | User                | s Registration Le | eft: 2     |
| Associated Courses<br>Confined Space Entry - Alberta     |                          |                   |                 |                         |                     |                   |            |
|                                                          | Enrolled Users           | Enroll New        | User Repo       | ort                     |                     |                   |            |
| ADD USER UPLOAD USERS                                    | _                        |                   |                 |                         |                     |                   |            |
| Import Using co: Brows Download sample csv Upload        | £                        |                   |                 |                         |                     |                   |            |
| Copyright © 2018-2019 Saga Training All rights reserved. | About Us Become a Traine | er Contact Course | es Locations De | livery Policy Privacy P | olicy Course Discla | imer Group Regi   | stration   |

At anytime you can click on "Report" and view the progress of each user you registered. Click on "Report", then "Select Course" to select which ever course you want to view and then click "Show Report" (red arrow)

| CONSAGA<br>Universal Training Corp.                      |                           | LOCATIONS III COURSES         | å MY COURSES            | ⊕ ABOUT US            | ₽ LOG OUT              |
|----------------------------------------------------------|---------------------------|-------------------------------|-------------------------|-----------------------|------------------------|
| Group WCFF - Confined Space ~                            |                           |                               |                         | Users                 | Registration Left: 2   |
| Associated Courses<br>Confined Space Entry – Alberta     |                           |                               | -                       | -                     |                        |
|                                                          | Enrolled Users            | Enroll New User Repo          | rt                      |                       |                        |
| Select Course Confined Space Entry - Alberta V           | Show Report               | -                             |                         |                       |                        |
| Name                                                     | Email ID                  | Course Pro                    | ogress                  | Rewa                  | ards                   |
| ✓ Marty Bester                                           |                           |                               |                         | -                     |                        |
| Showing 1 to 1 of 1 entries                              |                           |                               |                         |                       | Previous 1 Next        |
| Copyright © 2018-2019 Saga Training All rights reserved. | About Us Become a Trainer | Contact Courses Locations Del | ivery Policy Privacy Po | olicy Course Disclair | ner Group Registration |